### 第八屆國際 BIM 大獎賽申請及成果提交操作指引

The 8<sup>th</sup> international BIM awards Application Guidelines

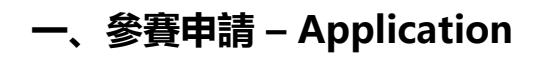

# 1、訪問官方鏈接 <u>https://www.ibimaward.org/</u>報名參賽

Find the application entry in https://www.ibimaward.org/

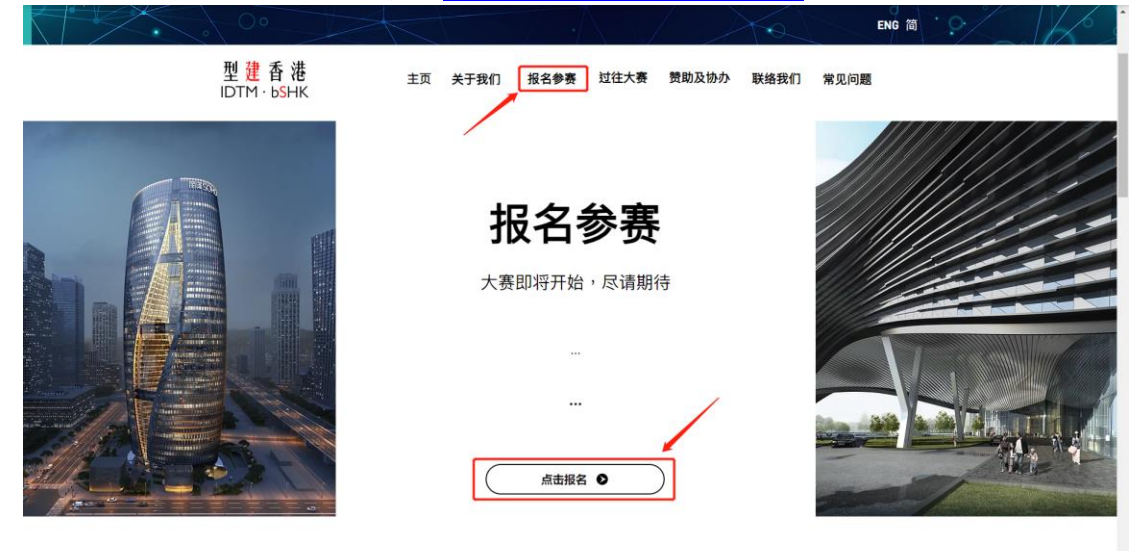

二、參賽表填寫 – Fill in Application Form

2、點擊大獎賽參賽申請鏈接,進行參賽選手資訊填寫 Click to fill in the application form

| 第八屆國際                                                                    | 3IM大獎賽參賽表                   |
|--------------------------------------------------------------------------|-----------------------------|
|                                                                          |                             |
| The Eighth International                                                 | BIM Awards Application Form |
| 參加獎項類別:<br>Awards Category:                                              |                             |
| ] 企業類BIM成就大獎 BIM Achievement Award fo                                    | r Enterprises               |
| ] 項目類BIM成就大獎 BIM Achievement Award in                                    | Project Category            |
| ] 應用類BIM成就大獎 Application BIM Achieveme                                   | ent Awards                  |
| <ul> <li>院校類BIM成就大獎 BIM Achievement Award fo<br/>Universities</li> </ul> | r Colleges and              |
| ] 可持續發展BIM成就大奖 BIM Application & ESG<br>Award                            | Sustainability              |
| 皇給人姓名(必須為參賽選手之一) :<br>Name of Contact Person (Must be one of the conte   | estants):                   |
|                                                                          |                             |
|                                                                          |                             |
|                                                                          |                             |
| 裁務:<br>lob Title:                                                        |                             |
|                                                                          |                             |
| 電話:<br>Sontact Number:                                                   | *電子邮件:<br>Email Address :   |
|                                                                          |                             |

在參賽表中,帶紅色\*的部分為必填項,請核對內容填寫完整後方可提交申請
 In the application, the information with \* will be mandated. Please make sure all the information complied before submitting

| IDTM bSHK2023                                                                                                    | ÷+                                                    |
|----------------------------------------------------------------------------------------------------|-------------------------------------------------------|
| 第八                                                                                                    | 屆國際 <b>BIM</b> 大獎賽參賽表                                 |
| The Eighth Inter                                                                                                    | national BIM Awards Application Form                  |
| 參加獎項類別:<br>Awards Category:                                                                                                    |                                                       |
| 企業類BIM成就大獎 BIM Achieveme                                                                                                    | nt Award for Enterprises                              |
| 項目類BIM成就大獎 BIM Achieveme                                                                                                    | nt Award in Project Category                          |
| 應用類BIM成就大獎 Application BIM                                                                                                    | 1 Achievement Awards                                  |
| <ul> <li>院校類BIM成就大獎 BIM Achieveme<br/>Universities</li> </ul>                                                                                                    | nt Award for Colleges and                             |
| <ul> <li>可持續發展BIM成就大獎 BIM Applica<br/>Award</li> </ul>                                                                                                    | ation & ESG Sustainability                            |
| 申請者資訊<br>Applicant Information                                                                                                    |                                                       |
| 申請者資訊<br>Applicant Information<br>連絡人姓名(必須為參 <b>査退手之一</b> ):<br>Name of Contact Person (Must be one                                                                                                    | of the contestants):                                  |
| 申請書資訊<br>Applicant Information<br>連絡人姓名(必須為參奇選手之一) :<br>Name of Contact Person (Must be one o                                                                                                    | of the contestants):                                  |
| 申請者資訊<br>Applicant Information<br>連絡人姓名(必須為參養還手之一) :<br>Name of Contact Person (Must be one a                                                                                                    | of the contestants):                                  |
| 申請書資訊<br>Applicant Information<br>連絡人姓名(必須為參查選手之一) :<br>Name of Contact Person (Must be one ‹                                                                                                    | of the contestants):                                  |
| 申請者資訊<br>Applicant Information<br>連絡人姓名(必須為參查選手之一) :<br>Name of Contact Person (Must be one<br>Must be one<br>Must be one of<br>Name of Contact Person (Must be one of the other of the other other o | of the contestants):                                  |
| 申請者資訊<br>Applicant Information<br>連絡人姓名(必須為參查選手之一) :<br>Name of Contact Person (Must be one of<br>Name of Contact Person (Must be one of<br>Name of Contact Person (Must be one of the other of the other other othe    | of the contestants):                                  |
| 申請者資訊<br>Applicant Information<br>連絡人姓名(必須為參者選手之一) :<br>Name of Contact Person (Must be one<br>Mathematical Stresson (Must be one of<br>Stresson (Must be one of the stresson (Must be one of the stresson (    | of the contestants):<br>*電子酚件:<br>Email Address :     |
| 申請書資訊<br>Applicant Information<br>連結人姓名(必須為參身選手之一) :<br>Name of Contact Person (Must be one of<br>M部語:<br>Job Tritle :<br>電話:<br>Contact Number:                                                                                                    | of the contestants):<br>*電子酚件:<br>Email Address :     |
| 申請者資訊<br>Applicant Information<br>連絡人姓名(必須為參養選手之一) :<br>Name of Contact Person (Must be one of<br>Must in the one of Contact Person (Must be one of<br>Must in the one of Contact Person (Must be one of Contact Person (Must be one of Contact Person (Must be one of Contact Person (Must be one of Contact Person (Must be one of Contact Number.                                                                                                    | of the contestants):<br>"電子酚件:<br>Email Address :<br> |

4、如【參加獎項類別】同時選擇"企業類 BIM 成就大獎 BIM Achievement Award for

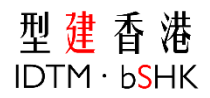

Enterprises"及其他類別大獎, 組織名稱及公司地址只可填寫一家信息, 否則申請不予通過 If "BIM Achievement Award for Enterprises" was chosen, only one organization name and

company address can be accepted

| 筆八屆國際 <b>BIM</b> 大獎賽參                                                                                                    |                  |
|----------------------------------------------------------------------------------------------------|------------------|
|                                                                                                    |                  |
| The Eighth International BIM Awards A                                                                                                    | Application Form |
| 參加獎項類別:<br>Awards Category:                                                                                                    |                  |
| ✔ 企業類BIM成就大獎 BIM Achievement Award for Enterprises                                                                                                    |                  |
| ✔ 項目類BIM成就大獎 BIM Achievement Award in Project Category                                                                                                    |                  |
| □ 應用類BIM成就大獎 Application BIM Achievement Awards                                                                                                    |                  |
| <ul> <li>院校類BIM成就大獎 BIM Achievement Award for Colleges and<br/>Universities</li> </ul>                                                                                                    |                  |
| □ 可持續發展BIM成就大獎 BIM Application & ESG Sustainability<br>Award                                                                                                    |                  |
|                                                                                                    |                  |
| 申請者資訊<br>Applicant Information                                                                                                    |                  |
| 申請書資訊<br>Applicant Information<br>組織名稱(不多於三家):<br>Name of Organisation(No more than three)                                                                                                 |                  |
| 申請書資訊<br>Applicant Information<br>組織名稱(不多於三家):<br>Name of Organisation (No more than three )<br>名稱                                                                                         |                  |
| 申請者資訊<br>Applicant Information<br>組織名稱(不多於三家):<br>Name of Organisation (No more than three)<br>名稱                                                                                          | — 只可填写一家信息       |
| 申請者資訊<br>Applicant Information<br>組織名稱(不多於三家):<br>Name of Organisation (No more than three)<br>名稱<br>1<br>+ 添加                                                                             | — 只可填写一家信息<br>/  |
| 申請者資訊<br>Applicant Information<br>組織名稱(不多於三家):<br>Name of Organisation (No more than three)<br>名稱<br>1<br>+ 添加<br>公司地址(不多於三家):                                                             | — 只可填写一家信息       |
| 申請書資訊<br>Applicant Information<br>組織名稱(不多於三家):<br>Name of Organisation (No more than three)<br>名稱<br>1<br>+ 添加<br>公司地址(不多於三家):<br>Company Address (No more than three):                    | — 只可填写一家信息       |
| 申請書資訊<br>Applicant Information<br>組織名稱(不多於三家):<br>Name of Organisation (No more than three)<br>名稱<br>1<br>+ 添加<br>公司地址(不多於三家):<br>Company Address (No more than three):                    | — 只可填写一家信息       |
| 申請查資訊<br>Applicant Information<br>組織名稱(不多於三家):<br>Name of Organisation (No more than three)<br>名稱<br>1<br>+ 添加<br>公司地址(不多於三家):<br>Company Address (No more than three):<br>地址              | — 只可填写一家信息       |
| 申請者資訊<br>Applicant Information<br>組織名稱(不多於三家):<br>Name of Organisation (No more than three)<br>名稱<br>1<br>+ 添加<br>公司地址(不多於三家):<br>Company Address (No more than three):<br>地址<br>1<br>+ 添加 | — 只可填写一家信息       |
| 申請者資訊<br>Applicant Information<br>組織名稱(不多於三家):<br>Anne of Organisation (No more than three)<br>名稱<br>1<br>+ 添加<br>公司地址(不多於三家):<br>Company Address (No more than three):<br>地址<br>1<br>+ 添加 | — 只可填写一家信息       |

5、参賽資訊填寫完整後,點擊【提交】按鈕,即可完成參賽申請。 Submit to complete the application

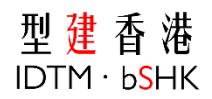

| ate : |
|-------|
| Ť     |
|       |
|       |
|       |
|       |

# 三、資料提交 – Uploading

 参賽申請審核通過後,大賽組委會將通過郵件發出內容包含 Jarvis 平臺鏈接及帳號密碼
 After approval, Competition Organizing Committee will prepare the login account and password of JARVIS platform and send the relevant information via email exclusively

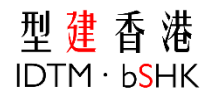

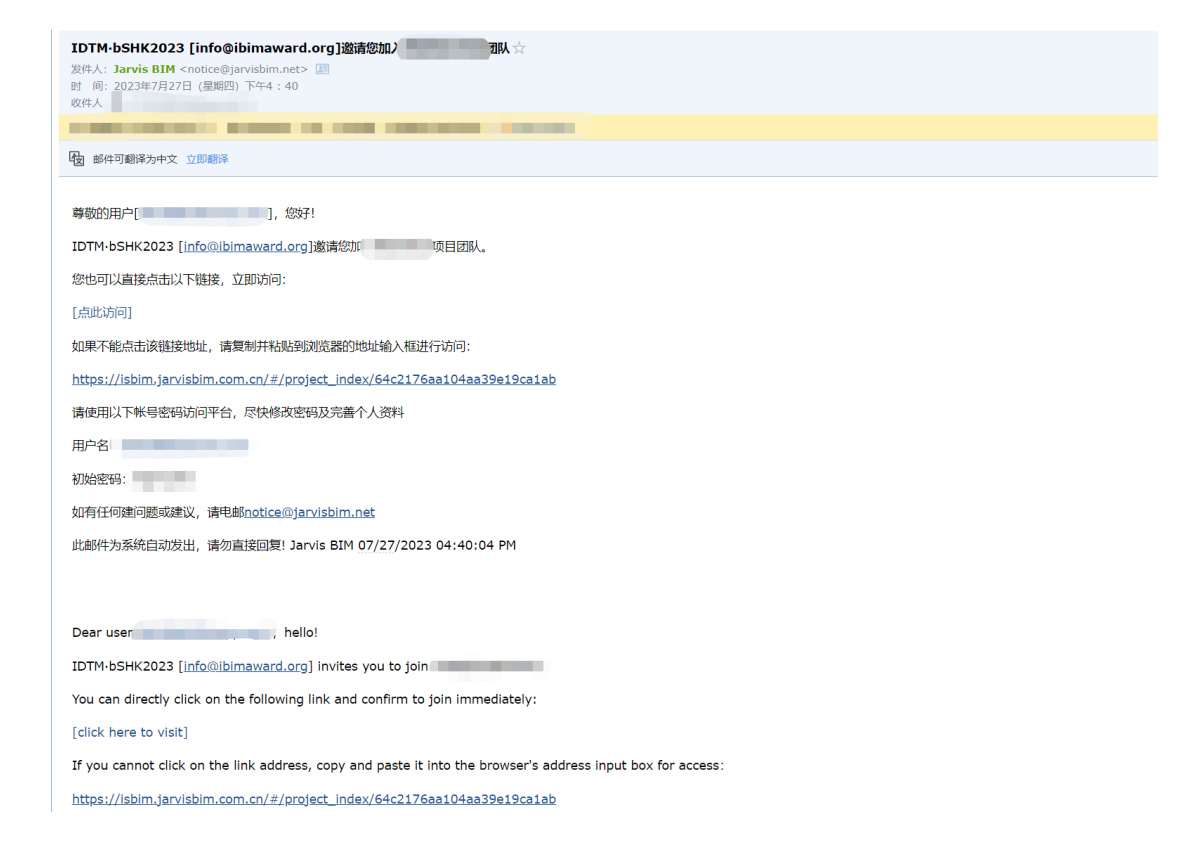

#### 2、點擊郵件中的鏈接,可以跳轉至 Jarvis 平臺進行登錄

#### Click the link in email and redirect to JARVIS platform

| 15 <b>\L</b><br>838                 | /IS                   |  |  |
|-------------------------------------|-----------------------|--|--|
| 255<br>かがたがら<br>                    | Si12597               |  |  |
|                                     |                       |  |  |
| Copyright 62016 - 2023 Jarvis 認知時間習 | 她斯維下产品 粤KCP备18051825号 |  |  |

3、在登錄介面,輸入郵件中開通的帳號密碼用以登錄 Login with account and password

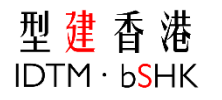

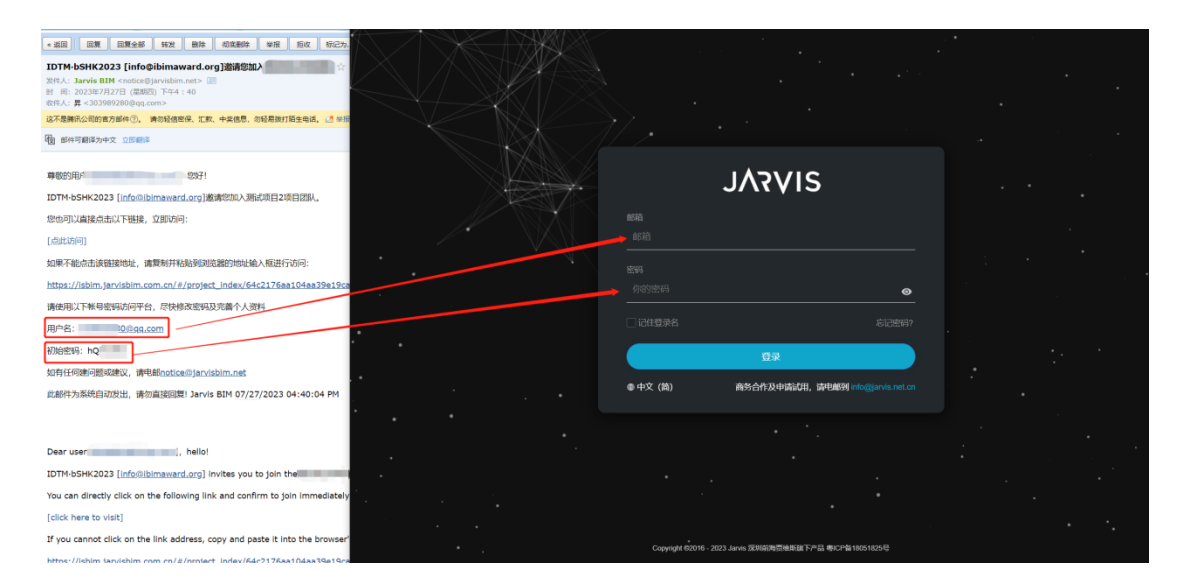

4、登錄後,選擇官方開通的項目,點擊進入

| Choose the | project | created | officially |
|------------|---------|---------|------------|
|            | 1 1     |         | ,          |

|   | siy5AL                                                        |                           |  |
|---|---------------------------------------------------------------|---------------------------|--|
|   | 企业治司, 1948月98<br>- <b>项目列表</b><br>- 全部941 - 94694-88 (1949年13 |                           |  |
| Г |                                                               | ● 杨薇 •                    |  |
|   | 国民主部 befict.能能 所在地 广东省 过去 油粉中 回读者 IDTM bSH                    |                           |  |
|   |                                                               |                           |  |
|   |                                                               |                           |  |
|   |                                                               |                           |  |
|   |                                                               |                           |  |
|   |                                                               |                           |  |
|   | TH (#DR) #60                                                  | 共1 象 く 1 > 10 新河 > 現至 1 页 |  |
|   | Pa Chita Anna.                                                |                           |  |

5、進入項目首頁,點擊【項目文檔】進行資料上傳 In the project homepage, click to access project file

| JVAVIS                       |                           |                                        |                        |                                    |             | ۵              | 0 ¢          |  |  |
|------------------------------|---------------------------|----------------------------------------|------------------------|------------------------------------|-------------|----------------|--------------|--|--|
|                              | 刘建筑中<br>建筑运动于 o mi        |                                        | <b>⑦</b><br>项目人员<br>2人 | · 项目標型 / 项目間虹 /<br>  0个   19¥      |             |                | 用右量<br>).01G |  |  |
|                              |                           |                                        |                        | 能加加用<br>文件包括<br>其下報道名道道拉道的上代。章章表…。 | 炎Sil<br>pat | 大小<br>96.56 KB | 时间<br>4小时前   |  |  |
| 项目人员                         |                           |                                        |                        | 业务应用                               |             |                |              |  |  |
| <b>於時</b><br>10TM 65He2<br>1 | #18)<br>info@bimaward.org | 加入日期<br>2023-07-27 15<br>2023-07-27 17 | 608:18<br>103:36       | AULT A                             |             |                |              |  |  |

6、參賽相關資料上傳

Upload contents

1) 在【項目文檔】頁面, 點擊進入【請上傳參賽相關資料】文件夾

Select the 【請上傳參賽相關資料】folder

| SIVFAL                                                                                                    |                                                                                                    | M                          | 🥥 зозэвэгвод 🌐 Д 🕜 🌣 |  |
|----------------------------------------------------------------------------------------------------|----------------------------------------------------------------------------------------------------|----------------------------|----------------------|--|
| 企业省质,第65月12,第62名<br>Ⅲ 项目文档                                                                                                    |                                                                                                    |                            |                      |  |
| <u> し 上応文件</u> + 新建文件実 () - □ 新人の語で - □ 新人の語での - □ 新人の語での - □ 新人の語での - □ 新人の語での - □ 新人の語での - □ 新人の語での - □ 新人の語での - □ 新人の語での - □ 新人の語での - □ 新人の語での - □ 新人の語での - □ 新人の語での - □ 新人の語での - □ 新人の語での - □ 新人の語での - □ 新人の - □ 新人の - □ 和人の - □ 新人の - □ 和人の - □ 和人の | елтася<br>) ))<br>)<br>)<br>)<br>)<br>)<br>)<br>)<br>)<br>)<br>)<br>)<br>)<br>)<br>)<br>)<br>)<br>) | ♥#83• ∃##*• <b>##±#H</b> ₽ | < 〕 此大当前日录           |  |
| > □ μLt##dx2H                                                                                                    | 第八回國際日M人送存多容表<br>2823.07.28 11 01 36 IDTM b584C023                                                  |                            | ± *                  |  |
|                                                                                                    |                                                                                                    |                            |                      |  |
|                                                                                                    |                                                                                                    |                            |                      |  |
|                                                                                                    |                                                                                                    |                            |                      |  |
|                                                                                                    |                                                                                                    | 共2条 <                      | 1 > 25多/页 - 親至 1 页   |  |

2) 點擊【上傳文件】, 選擇【上傳文件】或【上傳文件夾】按鈕, 選擇本地相關資料上傳 Click to upload file or upload folder

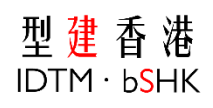

| siγ۶λι                                                                                                    |                                                                                                    | 🥘 зазновила 🌐 Д 🧿 🌣   |  |
|----------------------------------------------------------------------------------------------------|----------------------------------------------------------------------------------------------------|-----------------------|--|
| 企业治须,测试项目2,项目文档<br>Ⅲ 项目文档                                                                                                    |                                                                                                    |                       |  |
| U 10501<br>1650<br>1650<br>2 1050<br>1 1050<br>1 10 | РУТВОС<br>В МООПТ2 > №1.ГКФФИЦКИТАТ ><br>ТАХОК<br>ТАХОК<br>ТАСОК<br>ТАСОК<br>ТАХОК<br>ТАХОК<br>ТАХОК<br>ТАХОК<br>ТАХОК<br>ТАХОК<br>ТАХОК<br>ТАСОК<br>ТАХОК<br>ТАХОК<br>ТАХОК<br>ТАХОК<br>ТАСОК<br>ТАХОК<br>ТАСОК<br>ТАХОК<br>ТАХОК<br>ТАХОК<br>ТАСОК<br>ТАСОСС<br>ТАСОК<br>ТАСОК<br>ТАСОК<br>ТАСОК<br>ТАСОК<br>ТАСОК<br>ТАСОК<br>ТАСО | RUB ( ) 28.00- NU 1 3 |  |

3) 根據傳輸對話框即時監測檔上傳進度, 上傳完成後方可關閉傳輸對話框。

The pop-up message will show the uploading progress

| sIλέγγ                                                                                               |                                           | 💭 3033693280Q 🕮 🗘 🗿 🌣 |
|----------------------------------------------------------------------------------------------------|-------------------------------------------|-----------------------|
| 企业组织,加加5月2-7月47年<br>詳述 项目文档                                                                          | 上版文件 ^                                    | ×                     |
| し上校2件 + 16852代表                                                                                      | 238<br>258294100001198<br>258294100001198 | - 1885-682 Q          |
| <ul> <li>第4.00000-4.200-5.000</li> <li>第4.00000-4.200-5.000</li> <li>第4.00000-4.200-5.000</li> </ul> |                                           |                       |
|                                                                                                    |                                           |                       |
|                                                                                                    |                                           |                       |
|                                                                                                    |                                           |                       |
|                                                                                                    |                                           |                       |
|                                                                                                    |                                           |                       |
|                                                                                                    |                                           |                       |

上傳成功後,該資料在文件夾中顯示
 Close the pop-up after uploading successfully

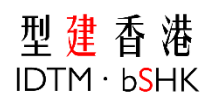

| /s∧L                                                               | VIS                      | 🔵 30369280@ 🖶 🗘                             | 0 ¢     |
|--------------------------------------------------------------------|--------------------------|---------------------------------------------|---------|
| <sup>企业当页</sup> ↓<br>Ⅲ 项目                                          | , 1860月12 ; 19日文档<br>目文档 |                                             |         |
| -<br>-<br>-<br>-<br>-<br>-<br>-<br>-<br>-<br>-<br>-<br>-<br>-<br>- |                          | ¥MA. Ban ( <b>Renalia</b> ) nenalia<br>n yı | • • • • |
|                                                                    |                          | 井1魚(1)) 2580年~ 載座                           | 1 8     |

7、大獎賽參賽表簽名蓋章

**Confirmation Document** 

1) 點擊進入【第八屆國際 BIM 大獎賽參賽表】文件夾

Select 【第八屆國際 BIM 大獎賽參賽表】 folder

| siyrAl          |              | •                                                                                                    | ® ↓ <b>0 \$</b> |
|-----------------|--------------|----------------------------------------------------------------------------------------------------|-----------------|
| 企业道页,<br>Ⅲ 项目文档 | <b>第日文</b> 档 |                                                                                                    |                 |
| ₩ 项目文档          | • ТИКОНУ     | Υ 2013 • ∃ 010 • <b>RESARD •</b> <u>RESARD •</u> <u>RESARD •</u><br><b>35%</b> -00001 pdf<br>35%-00001 pdf |                 |
|                 |              |                                                                                                    |                 |
|                 |              | 井1条 く 1 > 25条页~                                                                                            | 加至 1 英          |

2) 選擇大獎賽參賽表 pdf 檔,點擊【下載】按鈕,進行文件下載 Download the needed pdf

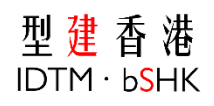

| SIVFAL                                                                                                    |                         | 🔵 303569280@ 🕮 L               | 1 <b>0 ≎</b>                |
|----------------------------------------------------------------------------------------------------|-------------------------|--------------------------------|-----------------------------|
| 企业治页,测动明2,项目文档<br>项目文档                                                                                                    |                         |                                |                             |
| LINSN + BASONS (<br>. INSN<br>. BASON<br>. BASON<br>. B | ЭМОНТІЗ > БІЛАЛІЗКО-ВИК |                                | <ul> <li>• • • •</li> </ul> |
|                                                                                                    |                         | 井1条 <b>€ 1 &gt; 25</b> 条页 → 載至 |                             |

3) 列印 pdf 檔, 蓋章簽名後, 掃描或拍照大獎賽參賽表的圖片重新上傳至該文件夾 Upload the signed document

|   | SIV5VL                                                                                                    | Storee-280                                                                                                    | w_⊕ ¢ Ø ¢ |  |
|---|----------------------------------------------------------------------------------------------------|----------------------------------------------------------------------------------------------------|-----------|--|
| 1 |                                                                                                    |                                                                                                    |           |  |
|   | ▲ 1552R + BHSCH32 ■<br>■ CBRCBD2<br>■ CBRCBD2<br>■ CBRCBD | YHE:         YHE:         HP:         YHE:         YHE: <t< th=""><th></th><th></th></t<> |           |  |